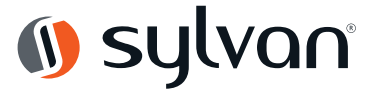

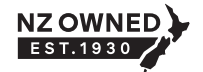

## **Smart Lock programming information**

All Sylvan<sup>®</sup> Smart Locks can be manually programmed without the use of TTApp, the codes below can manually be entered using the keypad on the face of the lock.

- 1. Initialisation Long press the reset button on the lock and hear "Please enter initialisation password". Input 000#, the lock restores factory settings
- 2. Set Administrator Password Input \*12#123456# Input Administrator Password, Input the Administrator password again
- 3. Modify Administrator Password Input \*12# Original Administrator Password, Input new Administrator Password # Input new Administrator Password again # - Successful
- 4. Add Fingerprint Input \*80# Input Administrator Password Press your finger multiple times on the fingerprint picker according to the voice prompts Successful
- 5. Delete Fingerprints Input \*70# and Administrator Password Delete all fingerprints successfully
- 6. Add Password Input \*80# Input Administrator Password # Input the new user Password # Input new user Password again # Successful
- 7. Delete Passwords Input \*71# and Administrator Password # Delete all passwords successfully (not included administrator password)
- 8. Modify Password Input \*10# Original Administrator Password Input New Password # -Input New Password again # - Successful (If modifying Administrator Password please input \*12F#)
- 9. Add Card Input \*80# Input Administrator Password # Swipe the card to add Successful
- 10. Delete Card Input \*69# and Administrator Password # Delete all cards Successful
- 11. Unlock Fingerprint/Password/Card/Mechanical Key
- **12.** Lock After unlocking it will automatically lock after 5 seconds timeout. (except temporary passage mode) In passage open mode press the **#** key to lock.
- 13. Temporary Passage Mode After unlocking (before locking) input 123# the lock is now in passage mode
- **14. Virtual Password** Other numbers can be added before and after the correct password. The total length of the virtual password is 16 digits
- **15.** Low Battery Mode When the battery voltage is lower than 4.8V touch and light the panel the voice prompt "battery is low please replace the battery"
- 16. \* In the process of password input press \* once to delete the last input password number. After all deleted, if you are in add mode, you can exit this mode. After all input numbers are deleted press \* again three times the screen will go off.
- 17. **Demo Mode** Before adding the Administrator enter 24679# on the lock to open the demo mode. When the demo mode is on any fingerprint or code 123456 can unlock the lock. After setting the Administrator password or adding the administrator, the demo will be automatically deleted.
- 18. Voice Switch English Input \*39# Administrator Password #2#, Chinese Input \*39# Administrator Password #1#
- 19. Voice Switch SL42 / SL43 English Input D 39 V Administrator Password V 2 V
- **20.** Aging Test Before adding the Administrator, input **35896#** to start the motor aging test. Enter **35896#** again or re-energize to exit the motor aging test.

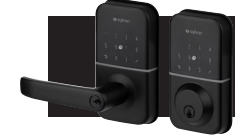

**Important:** SL42E and SL43E Smart Locks have a ✓ symbol instead of a # symbol and ⊃ symbol instead of a ★ symbol, please use these symbols while using the above instructions.

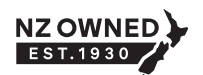